## EPro Standardize. Optimize. Globalize.

## Hướng dẫn tham khảo nhanh Cách giải quyết vấn đề tiền tệ trên cổng thông

Một số nhà cung cấp PPG thấy thông báo lỗi khi cố gắng gửi hóa đơn qua cổng thông tin.

Currency not enabled. Portal Administrator: To activate currency, go to Setup > General Site Settings > Currency Configuration.

Làm theo các bước sau để kích hoạt tiền tệ trên hồ sơ Mạng lưới Nhà cung cấp Jaggaer (JSN). Vui lòng lưu ý rằng quý vị có thể xác định sự khác biệt giữa cổng thông tin PPG (màu xám với các biểu tượng màu trắng / xanh dương) và JSN (màu đen với các biểu tượng màu trắng) dựa trên màu của thanh menu ở bên trái.

Nếu các bước này không giải quyết được lỗi, vui lòng liên hệ bộ phận hỗ trợ của Jaggaer.

## Bật tiền tệ trên JSN

Hầu hết các nhà cung cấp sẽ đăng nhập trực tiếp vào cổng thông tin PPG. Nếu quý vị thấy thanh menu màu xám, quý vị cần thoát khỏi cổng thông tin PPG và truy cập JSN.

| <b>6</b>   | Home : Customer Portal Home                                                                                                    | ao biêu tượng hỗ sơ và<br>ại Mạng lưới Nhà cu<br>AER.                                                                      | ng hô sơ và chọn<br>ớ <b>i Nhà cung cấp</b> |                         | PPG Supplier            |                         |                    |
|------------|----------------------------------------------------------------------------------------------------|----------------------------------------------------------------------------------------------------|---------------------------------------------|-------------------------|-------------------------|-------------------------|--------------------|
| <u>o</u>   | PPG Supplier Portal                                                                                                    |                                                                                                    | Manage Registration Profile                 |                         |                         |                         |                    |
| 70         | Welcome to the PPG Supplier Portal                                                                                                    | Manage Registration P                                                                                                    |                                             |                         |                         |                         |                    |
| ы<br>м     | We take great pride in our relationships with suppliers.<br>For information on how to use the PPG Supplier Portal, please c                                                                                                    | Sourcing Events                                                                                                    | Sourcing Events ?                           |                         |                         | ?                       |                    |
| <b>a</b> 7 | This system is open to worldwide access and therefore NO Expo<br>Data can be placed in the PPG Supplier Portal system environme<br>communication purposes. If you are unsure as to whether or not<br>controlled, please contact your company's export control depart<br>classification determination. If you have any questions about this | rt Controlled Technical Show<br>nt for storage or<br>your data is export No Results<br>ment for the<br>message, please see | Show Opening or Closing Soon V No Results   |                         |                         |                         |                    |
|            | _                                                                                                    | No Dopulto                                                                                                    | Ĩo                                          |                         | A There are             | e no currencies enabled | for all suppliers. |
|            | 2. Khi đã ở trong Mạng                                                                                                    | lưới Nhà cung                                                                                                    | Configura                                   | tion number wheel ima   | ge management curren    | cy configuration        |                    |
|            | cấp Jaggaer, hãy điề                                                                                                    | u hướng đến                                                                                                    | Currenc                                     | y Configuration Impo    | ort/Integration Options | Currency Configuration  | on History         |
|            | biểu tượng Setup (Th                                                                                                    | niết lận) Chon                                                                                                    | -125                                        |                         |                         |                         |                    |
|            | Conorol Site Setting                                                                                                    |                                                                                                    | Exchange                                    | e Rate Summary          |                         |                         | ?                  |
|            | General Sile Setting                                                                                                    |                                                                                                    | 49                                          | Currency                | Current rate            | Next rate Effectiv      | e date Earliest    |
|            | Chung cho Trang w                                                                                                    | eb) >                                                                                                    | EUR (Eur                                    | 0)                      | 1                       |                         | 5/18/2015          |
|            | Configure Currency                                                                                                    | Settings (Cấu                                                                                                    | 421 (Ven                                    | ezuelan Bolívar Fuerte) |                         |                         | 12/1/2020          |
|            | hình Cài đặt Tiần tấ                                                                                                    | ) Ĵ                                                                                                    | X AAA (AA                                   | A Test Currency)        |                         |                         |                    |
|            | ninin Gai dặt Tiên tệ                                                                                                    | )                                                                                                    | AED (UA                                     | E Dirham)               |                         |                         | 5/18/2015          |
| 39         |                                                                                                    |                                                                                                    | AFN (Afg                                    | han Afghani)            |                         |                         | 8/15/2016          |
|            |                                                                                                    |                                                                                                    | ALL (Alb                                    | anian Lek)              |                         |                         | 4/19/2021          |
| nd.        | Create Invoice / Credit Memo                                                                                                    |                                                                                                    | ADA (Any<br>ADS (Arg                        | golan Kwanza)           |                         |                         | 5/19/2015          |
| Tur        |                                                                                                    |                                                                                                    | AUD (Au                                     | stralian Dollar)        |                         |                         | 5/18/2015          |
| 16         | No customers have authorized invoice creation                                                                                                    | A No customers have authorized invoice creation for this supplier.                                                         |                                             |                         |                         |                         | 4/15/2021          |
| ~          |                                                                                                    | BAM (Bo<br>Mark)                                                                                                    | snia-Herzegovina Conver                     | tible                   |                         | 11/9/2015               |                    |
| ക          | Customer Portal Access                                                                                                    |                                                                                                    | BBD (Bai                                    | badian Dollar)          |                         |                         | 4/16/2019          |
| <b>1</b> . |                                                                                                    |                                                                                                    | BDT (Bar                                    | ngladeshi taka)         |                         |                         | 3/4/2020           |
|            |                                                                                                    | act                                                                                                    | BGN (Bu                                     | 2 Chan                  |                         | 6 (hoăo                 | 3/7/2019           |
| 8          | Setup System S                                                                                                    | ettings and Configuration                                                                                                  | BHD (Bai                                    | 3. Chọn                 | ioai iien ie            | ė (noạc                 | 5/18/2015          |
|            | Organization Structure and Settings Configure                                                                                                    | Number Wheel anageme                                                                                                    | BOB (Bo                                     | các lo                  | pại tiên tệ)            | đê                      | 9/22/2013          |
|            | Manage                                                                                                    | Organization Images                                                                                                    | BRL (Bra                                    | kích h                  | noat,                   |                         | 5/18/2015          |
|            | General Site Settings Configure                                                                                                    | Currency Settings 2                                                                                                    | BWP (Bo                                     | iswana ruia)            | ioqu.                   |                         | 5/18/2015          |
|            | Site Appearance and Behavior                                                                                                    |                                                                                                    | BYR (Bel                                    | arusian ruble)          |                         |                         | 3/4/2020           |
|            |                                                                                                    |                                                                                                    | BZD (Bel                                    | ize Dollar)             |                         |                         | 9/22/2015          |
|            | User Communication                                                                                                    |                                                                                                    | CAD (Cal                                    | nadian Dollar)          |                         |                         | 5/18/2015          |
|            | No Results                                                                                                    |                                                                                                    | CDF (Col                                    | ngolese Franc)          |                         |                         | 8/15/2016          |
|            |                                                                                                    |                                                                                                    | CHF (Sw                                     | iss Franc)              |                         |                         | 1/3/2000           |

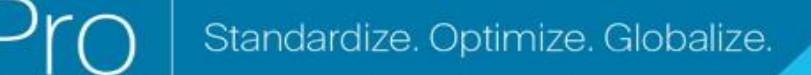

## Hướng dẫn tham khảo nhanh

Cách giải quyết vấn đề tiền tệ trên cổng thông

| Currency Configuration<br>Currency CAD (Can<br>Active &<br>Enable for all suppliers &<br>Currency Order of Preference<br>Currency Order of CAD | adian Dollar)                          | <ul> <li>4. Khi đã chọn loại tiền tệ, một hộp sẽ xuất hiện ở bên phải màn hình.</li> <li>Đảm bảo tất cả các Đơn Tiền tệ được liệ kê đều được bật để các hóa đơn có thể</li> </ul> |
|----------------------------------------------------------------------------------------------------|----------------------------------------|----------------------------------------------------------------------------------------------------|
| Results Per Page 20 V Re<br>Effective date                                                                                                    | Save<br>cords found: 1<br>Exchange rat | <ul> <li>được xứ lý cho các đơn hàng đó</li> <li>Đánh dấu vào các ô Active (Hoạt động)</li> <li>và Enable for all suppliers (Bật cho tất</li> <li>cả các nhà cung cấp)</li> </ul> |
| 7/13/2022                                                                                                    | JAGGAER Rate                           | <ul> <li>Nhấp vào Save (Lưu).</li> </ul>                                                                                                    |

Bạn sẽ thấy thông báo thành công sau khi tiền tệ được bật.

| O S  | uccess  |         |         |   |  |
|------|---------|---------|---------|---|--|
| Succ | essfull | y Saved | Changes | 1 |  |

Để quay lại Cổng thông tin Nhà cung cấp PPG, nhấp vào biểu tượng Trang chủ từ thanh điều hướng. Tìm phần Customer Portal Access (Truy cập Cổng thông tin Khách hàng) và nhấp vào liên kết dành cho PPG Supplier Portal (Cổng thông tin Nhà cung cấp PPG). Từ đây, bạn có thể truy cập các đơn hàng của mình và gửi hóa đơn.